# SmartNAV 4 – en veileder for bruk og innstillinger

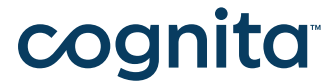

SmartNAV 4 | Artikkel nr 15760 | HMS art.nr.: 167418

## Innhold

| 01 | Innledning                      | 3 |
|----|---------------------------------|---|
|    | Innstallasjon                   | 3 |
|    | Dwell Clicker 2                 | 3 |
|    | Lisensiering                    | 3 |
|    | Kjøre programmene               | 3 |
|    | Hovedvindu                      | 3 |
|    | Dveling                         | 4 |
|    | Visuell dveleskjerm             | 4 |
|    | Målrettet aktivering            | 4 |
|    | Låse valg                       | 4 |
|    |                                 |   |
| 02 | Innstillinger                   | 5 |
|    | Target size                     | 5 |
|    | Dvele tid (dwell time)          | 5 |
|    | Lyd (sound)                     | 5 |
|    | Posisjon (position)             | 5 |
|    | Starte Dwell Clicker automatisk | 6 |
|    | Lisens                          | 6 |
|    | Avslutte Dwell Clicker 2        | 6 |

### 01 Innledning

Når programvaren er installert, kan du bli bedt om å restarte datamaskinen på nytt. Du kan nå koble SmartNAV til en USB utgang på datamaskinen. Windows vil deretter oppdage SmartNAV og aktivere enheten.

#### **Dwell Clicker 2**

Dwell Clicker 2 er et Windows-program som lar deg bruke mus eller andre pekeenheter uten å trykke på knapper.

1. Last ned Dwell Clicker 2 fra Sensory Softwares websider: www.sensorysoftware.com

2. Installere Dwell Clicker 2 ved å dobbeltklikke på nedlastet installasjonsfil. Avhengig av nåværende systemkonfigurasjon, kan installasjonsprogrammet laste ned og installere ekstra programvare.

3. Kjør Dwell Clicker 2 ved å dobbeltklikke på snarveien på skrivbordet. Dwell Clicker 2 krever Win XP eller nyere versjoner. Noen funksjoner krever Win Vista eller nyere versjoner.

#### Lisensiering

Dwell Clicker blir installert som en demoversjon som vil virke i 60 dager. Etter det må du lisensiere Dwell Clicker for å bruke alle finesser i Dwell Clicker. En full lisens er inkludert sammen med SMARTNAV Pro.

For å installere lisensen: Start Meny – Programmer - Sensory Software – Licence Manager (Start Menu – Programs – Sensory Software – Licence Manager)

#### Kjøre programmene

Du kan starte SMARTNAV software ved å velge: Start Meny – Programmer – SMARTNAV – SMARTNAV

Du kan starte Dwell Clicker ved å velge: Start Meny – Programmer – Sensory Software – Dwell Clicker

Automatisk start:

Begge programmene kan starte automatisk når maskinen slåes på. Dette er beskrevet for hvert program, og vi foreslår at man gjør det.

Husk: NaturalPoint styrer bevegelsen av musepeker på skjermen. Dwell Clicker gir mulighet for knappfri klikking. Vær oppmerksom på at dvelevalget innebygd i SMARTNAV programvaren ikke fungerer med denne versjonen av SMARTNAV. Du bør bruke Sensory Software Dwell 2 Clicker, som er inkludert i pakken.

#### Hovedvindu

Knappene i hovedvinduet er, fra venstre til høyre:

- Hvile
- Venstre klikk
- Høyre klikk
- Dobbelt klikk
- Dra
- Skjermtastatur
- Innstillinger

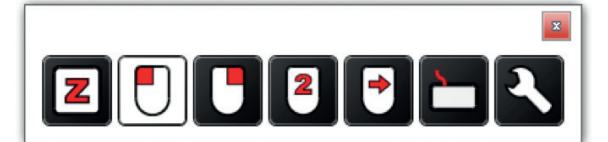

#### Dveling

Ved hjelp av Dwell Clicker 2 kan du bruke mus eller annen pekeenhet, uten å klikke. Du kan dvele på følgende måter:

1. Flytt pekeren til det punktet som du ønsker å velge.

2. Sette pekeren i den posisjonen for en viss tidsperiode. Tidslengden er konfigurerbar - se Dveletid.

3. Etter dveletiden har gått, vil Dwell Clicker 2 utføre valg.

Hvis du flytter pekeren vekk fra dveleområdet, vil dveling bli kansellert. Størrelsen på dveleområdet er konfigurerbar - se Størrelse for målet.

#### Visuell dveleskjerm

Under dveling, vises dvelefremdriften visuelt ved hjelp av en sirkulær fremdriftsindikator, som viser hvor mye tid som er igjen før klikket. Den forteller også om Dwell Clicker 2 har "klikket" til et mål - se Målaktiverer for flere detaljer.

Indikator for dveleprosessen vises på to ulike måter:

1. Gjennomsiktig blå sirkel vises – dvele er i fremdrift. Hvis du flytter pekeren, men er i nærheten av dveleområdet, vil sirkelen bevege seg med pekeren.

2. Sirkelen lyser blått for å indikere at klikket posisjon er låst.

#### Målrettet aktivering

Merk: Denne funksjonen er ikke tilgjengelig i gratis versjonen. Målrettet aktivering er en funksjon som gjør det enklere å klikke på spesifikke elementer på skjermen som knapper, menyelementer, lenker o.l. Dwell Clicker oppdager automatisk objekter på skjermen som kan klikkes på, og vil "aktivere" elementet nærmest markøren. F. eks hvis du vil klikke på en knapp:

1. Flytt pekeren over knappen. Dwell Clicker 2 vil oppdage knappen og starte dveling.

2. Etter en viss periode av tid som har gått, vil Dwell Clicker 2 låse målet. Tidsperioden er basert på holdetiden. Fremdriftsindikator vil være sentrert på dveletid.

3. Når dveletiden er gått, og hvis pekeren er fortsatt innenfor dvele-området, vil Dwell Clicker 2 klikke på knappen. Vær oppmerksom på at klikket skjer selv om pekeren ikke lengre er over knappen, pekeren trenger bare å være innenfor dvele-området. Hvis du flytter pekeren utenfor dvele-området, vil dvele bli kansellert. Hvis flere knapper er plassert tett sammen, vil Dwell Clicker 2 velge knappen som pekeren har vært nær i lengst tid. Hvis Dwell Clicker 2 ikke gjenkjenner noen valgbare elementer i nærheten av pekeren, vil dvelefunksjonen fortsette som normalt, kun basert på pekerens posisjon.

#### Låse valg

Merk: Denne funksjonen er ikke tilgjengelig i gratis versjonen. Etter et høyreklikk, dobbeltklikk eller dra, vil klikktypen tilbake til venstre klikk for neste klikk. For å låse klikk, velger den to ganger. F. eks når du klikker høyreklikk knappen én gang, endres knappen for å angi at den ikke er valgt, men ikke låst. Klikk høyre-klikk knappen en gang til og knappen vil endres for å indikere at den er låst.

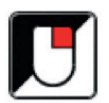

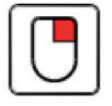

### 02 Innstillinger

Du kan få tilgang til Dwell Clicker 2 innstillinger ved å klikke på knappen Innstillinger:

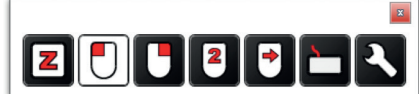

Dette vil åpne Innstillingsvinduet:

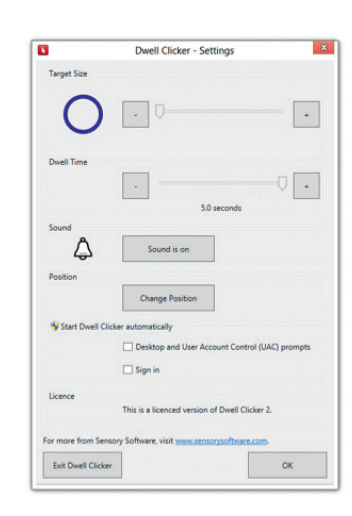

Følgende avsnitt beskriver innstillingene i nærmere detalj.

#### **Target size**

Target Size styrer hvor langt du kan flytte pekeren uten å avbryte den aktuell dveling. Målet er at størrelsen kan justeres ved enten å klikke på "-" og "+"-knappene, eller dra glidebryteren.

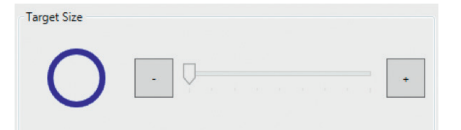

#### **Dveletid (Dwell time)**

Juster dette for å kontrollere hvor lenge pekeren må stå på samme sted før brukeren klikker.

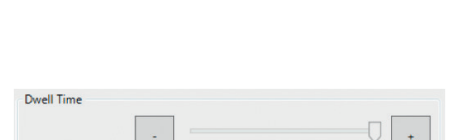

5.0 seconds

#### Lyd (sound)

Denne innstillingen veksler PÅ/AV-lyden som følger med et dveleklikk.

#### Posisjon (position)

Ved å klikke på "Change Position" -knappen lar deg velge Dwell Clicker 2 sin stilling på verktøylinjen.

| Sound |             |  |
|-------|-------------|--|
| ٢     | Sound is on |  |
|       |             |  |
|       |             |  |

Change Position

Position

#### Starte dwell clicker automatisk

De to boksene i denne delen kontrollerer Dwell Clicker 2 integrering med Windows-miljøet:

• Desktop and User Account Control (UAC) prompts.

Huk av her hvis du ønsker å kjøre Dwell Clicker 2 hver gang Windows starter. Hvis du har Windows Vista eller nyere og velger boksen, vil du også kunne bruke Dwell Clicker 2 ved å klikke på knapper på UAC promts.

• Sign in. Huk av denne boksen hvis du vil kjøre Dwell Clicker 2 på skjermen. Vær oppmerksom på at dette alternativet er bare tilgjengelig på Windows Vista eller nyere. Endringer i denne delen trer i kraft neste gang du starter datamaskinen.

Merk: I Windows XP er første avhuknigsboks kalt Desktop. På Windows Vista eller senere, avhengig av systemkonfigurasjonen, kan det å avhuke en av disse boksene resultere i en UAC-melding vises. Med mindre "Desktop"-boksen er allerede avhuket, vil du ikke kunne bruke Dwell Klikker 2 å klikke på denne UAC-melding.

#### Lisens

Lisensdelen viser gjeldende status for lisens.

#### Avslutte dwell clicker 2

Det er to måter å gå ut Dwell Klikker 2:

1. Klikk på "x" øverst til høyre på Dwell Clicker 2 vindu:

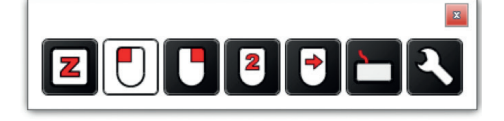

| Licence              | This is a licenced version of Dwell Cl       | icker 2. |
|----------------------|----------------------------------------------|----------|
| or more from Sensory | y Software, visit <u>www.sensorysoftware</u> | e.com.   |
| Exit Dwell Clicker   |                                              | ОК       |

2. Klikk på knappen Innstillinger, og klikk deretter på "Exit Dwell Clicker".

### Kontakt

Hvis du har kommentarer eller spørsmål i forbindelse med løsningen må du gjerne kontakte oss.

#### Support

Tlf: 22 12 14 50 support@cognita.no cognita.no

#### Besøksadresse

Cognita AS Oscars Gate 92 0256 Oslo

#### Postadresse

Cognita AS Gjerstadveien 396 4993 Sundebru

Start Dwell Clicker automatically